# IGEĽ

### FabulaTech Scanner for Remote Desktop

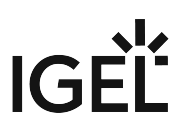

Getting Started with FabulaTech Scanner for Remote Desktop on IGEL OS (see page 3)

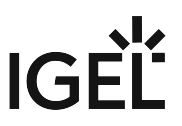

## Getting Started with FabulaTech Scanner for Remote Desktop on IGEL OS

More detailed information about the function can be found on the Fabulatech partner site: http://www.usb-over-network.com/partners/igel/.

#### Dependencies

To use the FabulaTech Scanner redirection, the following apps must be installed and configured as well:

• FabulaTech Plugins

#### How to Disable or Enable the Scanner Redirection

1. In the profile configurator, go to Apps > FabulaTech Scanner for Remote Desktop > Settings.

| Profile Configurator - FabulaTech S<br>Apps System      | Scanner |                                                           |       |
|---------------------------------------------------------|---------|-----------------------------------------------------------|-------|
|                                                         |         |                                                           |       |
| <ul> <li>FabulaTech Scanner for Remote Deskt</li> </ul> |         |                                                           |       |
| Settings                                                |         | <ul> <li>FabulaTech Scanner for Remote Desktop</li> </ul> | [1]   |
|                                                         |         |                                                           |       |
|                                                         |         | <ul> <li>Include network scanners</li> </ul>              | [1]   |
|                                                         |         | Set log level                                             |       |
|                                                         |         | warning                                                   | ÷ [1] |
|                                                         |         |                                                           |       |
|                                                         |         |                                                           |       |

2. Change the settings as required.

#### FabulaTech Scanner for Remote Desktop

Fabulatech Scanner redirection is enabled for the sessions that are enabled in the FabulaTech Plugins app. (Default)

□ Fabulatech Scanner redirection is disabled.

#### Include network scanners

Scanners that are made available to the device through the network are also redirected. (Default)

□ Network scanners are not redirected.

#### Set log level

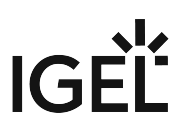

Defines the degree of detail written into the log file. Possible options:

- Debug
- Info
- Warning (Default)
- Error
- None